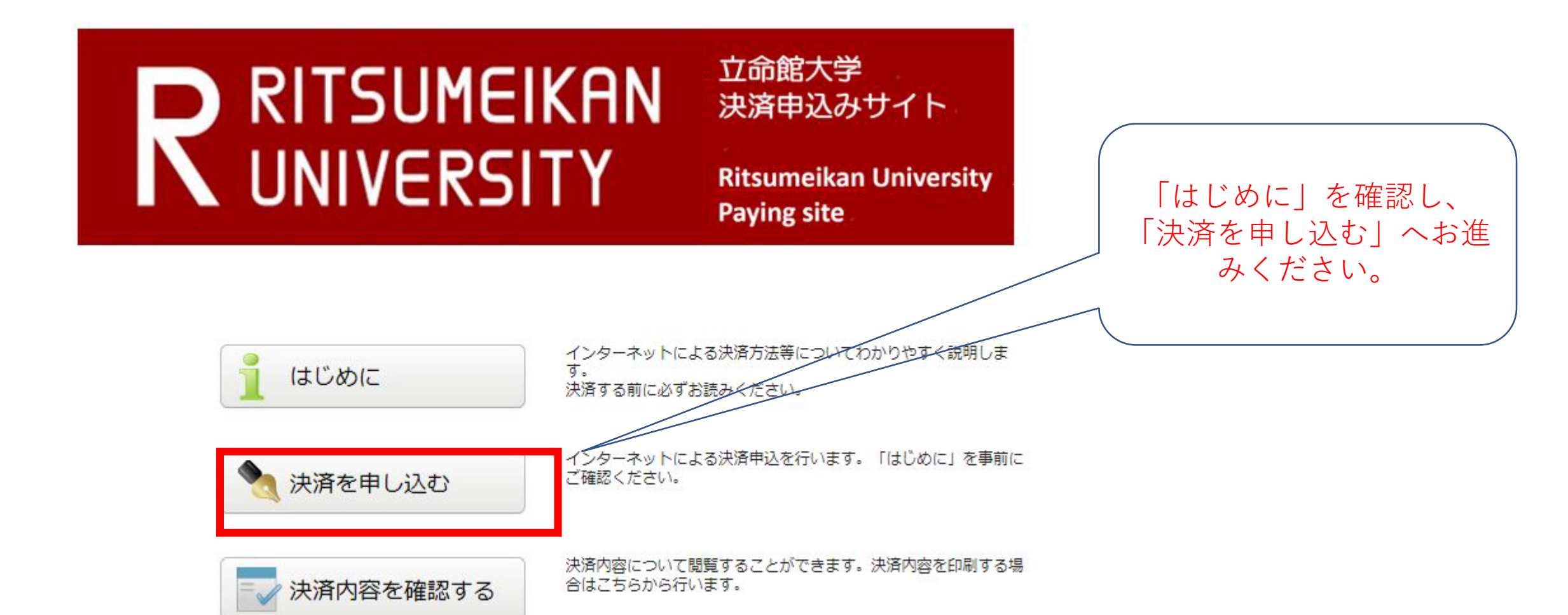

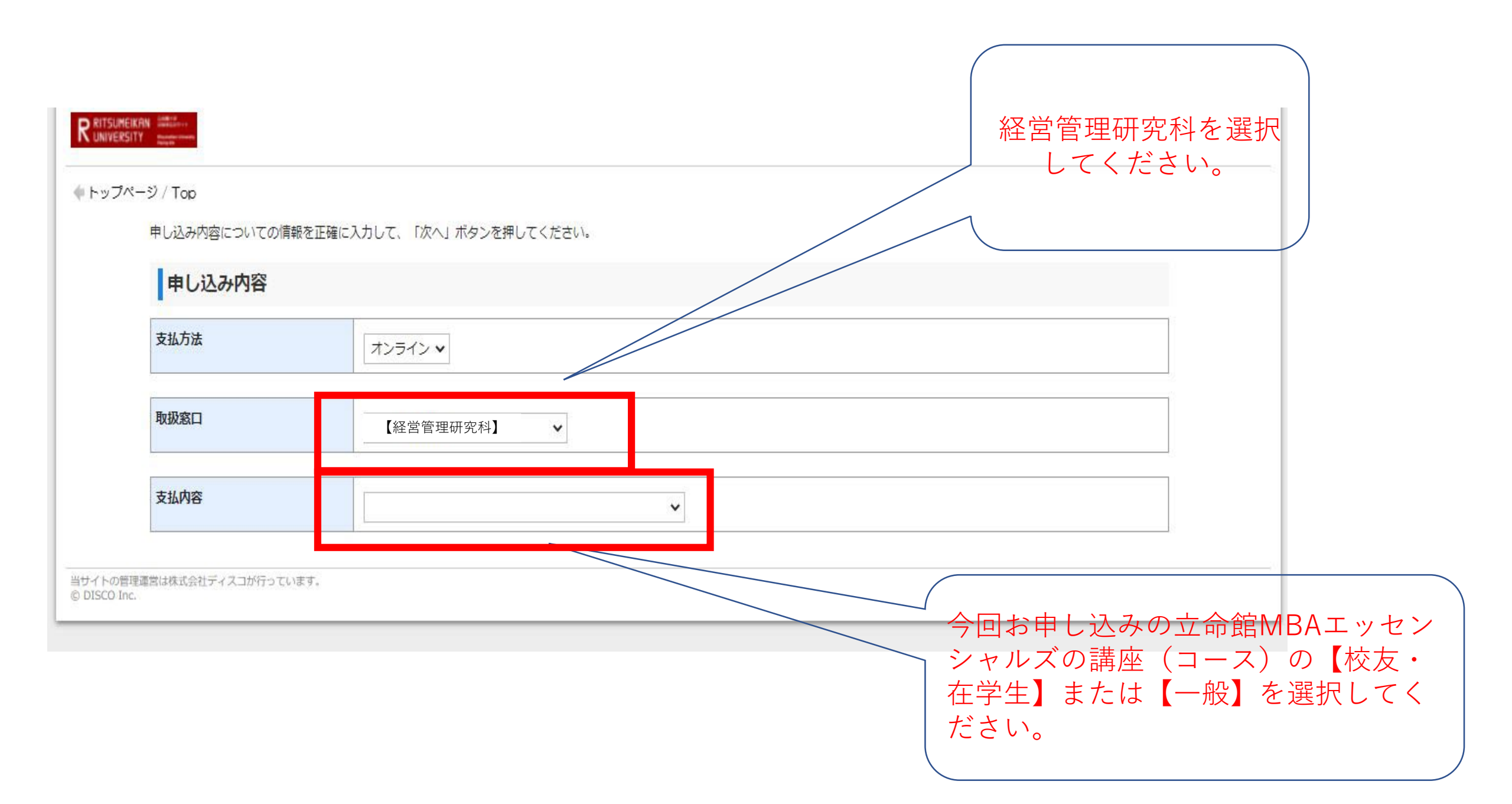

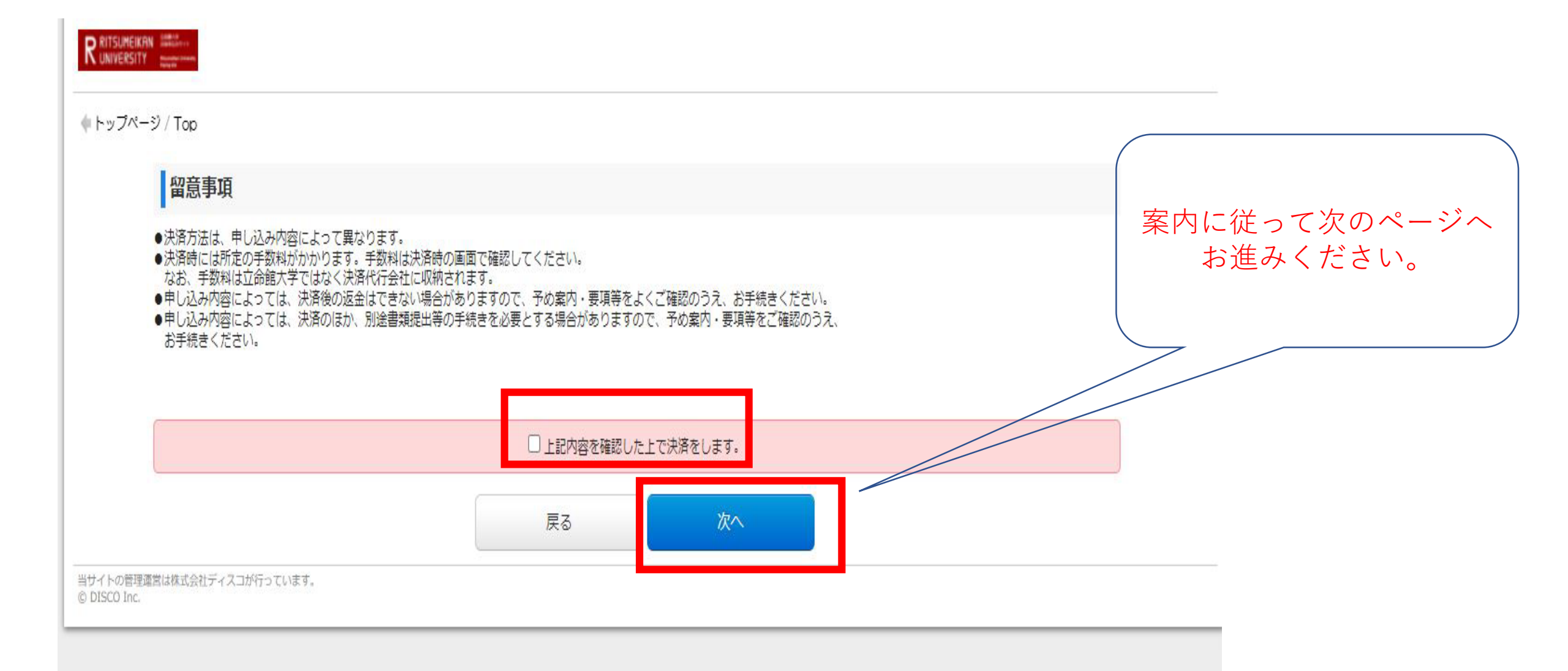

| 個人情報              |                                                  |                                                        |                |
|-------------------|--------------------------------------------------|--------------------------------------------------------|----------------|
| 氏名                | 姓                                                | 漢字またはパスポート記載のアルファベット表記で記入してください。<br>*                  |                |
|                   | 名                                                | *                                                      | -              |
| 氏名(力タカナ)          | ชา                                               | カタカナ表記があれば記入してください。(全角カナ)<br>*                         |                |
|                   | XT                                               | *                                                      |                |
| 生年月日              |                                                  | * 2004 • / 01 • / 01 •                                 | 案内に従って個人情報を入力し |
| 連絡の取れる電話番号        |                                                  | * (半角数字)                                               | 次のページへお准みください  |
| メールアドレス           | email                                            | *                                                      |                |
|                   | 確認                                               | *                                                      |                |
| 学生証 <del>難号</del> |                                                  | (学外者は「9999999999」と入力) * ハイフン (-) なしで入力                 |                |
| 所属                |                                                  | (学部·学科、会社名等)                                           |                |
| 通信欄               |                                                  |                                                        |                |
| 個人情報保護方針          |                                                  | *  個人情報取扱方法を事前にご確認をいただきご承諾の上、チェックを入れてください。<br>個人情報取扱方法 |                |
| 法查由网              |                                                  |                                                        |                |
| 汪息争坦              |                                                  |                                                        | _              |
| 確認                | 決済後は払い戻しは行いませ<br>決済内容を確認の上お支払い<br>※ ○上記内容を確認しまし; | ん。<br>ください。<br>き                                       |                |
|                   |                                                  | 戻る次へ                                                   |                |

| 決済情報  |            |              |                       |
|-------|------------|--------------|-----------------------|
| 金額    |            |              |                       |
| 決済種別  | クレジットカード決済 | コンビニエンスストア決済 | コンビニエンスストア セブン-イレブン決済 |
| 払込手数料 |            |              |                       |
| 合計金額  |            |              |                       |

## 申し込み内容

| 支払方法 | オンライン     |
|------|-----------|
| 取扱窓口 | 【経営管理研究科】 |
| 支払内容 |           |

| 個人情報       |             |        |        |                    |
|------------|-------------|--------|--------|--------------------|
| 氏名         | 姓           |        |        |                    |
|            | 名           |        |        |                    |
| 氏名(カタカナ)   | ชา          |        |        |                    |
|            | XT          |        |        | ~ 決済情報 お由し込み内容 ご ~ |
| 生年月日       |             |        |        |                    |
| 連絡の取れる電話番号 |             |        |        | 登録の個人情報を確認し、「上     |
| メールアドレス    | email       |        |        | 記内容で申し込みする」を押し     |
|            | 確認          |        |        |                    |
| 学生証番号      |             |        |        | (くにさい。文払手統はこれ以     |
| 所属         |             |        |        | 降も続きます。以降、画面に      |
| 通信欄        |             |        |        | バッマンカを結けてください      |
| 個人情報保護方針   |             | 同意する   |        | 「治うし八刀を枕りしてたさい。    |
|            |             |        |        |                    |
| 注意事項       |             |        |        |                    |
| 確認         | 上記内容を確認しました |        |        |                    |
|            | Ę           | る 上記内容 | で申込みする |                    |